## How to encrypt an external USB drive using BitLocker in Windows

- 1. Plug in the USB drive you want to Encrypt.
- 2. Open My Computer, right click on the USB drive and click on **Turn on BitLocker**.

| 🕳   🛃 📙 🖛                                                                                                    |                               | Drive Tools          | USB TO ENCRYPT (D:)      |
|----------------------------------------------------------------------------------------------------|-------------------------------|----------------------|--------------------------|
| File Home Sh                                                                                                    | are View                      | Manage               |                          |
| Pin to Quick Copy Past<br>access                                                                                                    | Cut<br>Copy path<br>Paste sho | n Move<br>rtcut to v | Copy<br>to *<br>Organize |
| $\leftrightarrow \rightarrow \cdot \uparrow \Rightarrow$                                                                                           | USB TO ENCRYP                 | PT (D:) >            |                          |
| <ul> <li>&gt; A Quick access</li> <li>&gt; Dropbox</li> <li>&gt; C OneDrive - Dougla</li> <li>&gt; This PC</li> <li>&gt; USB TO ENCRYPT</li> </ul> | Name<br>New f                 | ölder                | ^ Date<br>9/6/2          |
| > 🤿 Network                                                                                                    | Expand                        |                      |                          |
| _                                                                                                    | Turn on B                     | litLocker            |                          |
|                                                                                                    | Open Aut                      | oPlay                |                          |

3. Check mark the first option **Use a password to unlock the drive** and then enter the password and click on Next.

|   |                                                                                                    | $\times$ |
|---|----------------------------------------------------------------------------------------------------|----------|
| ~ | Reveal BitLocker Drive Encryption (D:)                                                                |          |
|   |                                                                                                    |          |
|   | Choose how you want to unlock this drive                                                              |          |
|   | Use a password to unlock the drive                                                                    |          |
|   | Passwords should contain uppercase and lowercase letters, numbers, spaces, and symbols.               |          |
|   | Enter your password                                                                                   |          |
|   | Reenter your password                                                                                 |          |
|   | Use my smart card to unlock the drive                                                                 |          |
|   | You'll need to insert your smart card. The smart card PIN will be required when you unlock the drive. |          |
|   |                                                                                                    |          |
|   |                                                                                                    |          |
|   |                                                                                                    |          |
|   |                                                                                                    |          |
|   |                                                                                                    |          |
|   | Next Cance                                                                                            |          |

4. In this step, you need to save your recovery key in a safe location. This key will be required to access your drive in case you forget your password. Click on **Save to a file** to store the key and then click on Next.

|   |                                                                                                    | $\times$ |
|---|----------------------------------------------------------------------------------------------------|----------|
| ← | Real BitLocker Drive Encryption (D:)                                                                     |          |
|   | How do you want to back up your recovery key?                                                            |          |
|   | <ol> <li>Some settings are managed by your system administrator.</li> </ol>                              |          |
|   | If you forget your password or lose your smart card, you can use your recovery key to access your drive. |          |
|   |                                                                                                    |          |
|   | $\rightarrow$ Save to a file                                                                             |          |
|   | $\rightarrow$ Print the recovery key                                                                     |          |
|   |                                                                                                    |          |
|   |                                                                                                    |          |
|   |                                                                                                    |          |
|   |                                                                                                    |          |
|   |                                                                                                    |          |
|   | How can I find my recovery key later?                                                                    |          |
|   | Next Cance                                                                                               | I        |

5. Select the option **Encrypt entire drive** and click Next.

|   | ×                                                                                                    |
|---|----------------------------------------------------------------------------------------------------|
| ÷ | RitLocker Drive Encryption (D:)                                                                                                    |
|   | Choose how much of your drive to encrypt                                                                                                    |
|   | If you're setting up BitLocker on a new drive or a new PC, you only need to encrypt the part of the drive that's currently being used. BitLocker encrypts new data automatically as you add it.                                                           |
|   | If you're enabling BitLocker on a PC or drive that's already in use, consider encrypting the entire drive.<br>Encrypting the entire drive ensures that all data is protected—even data that you deleted but that might still<br>contain retrievable info. |
|   | O Encrypt used disk space only (faster and best for new PCs and drives)                                                                                                    |
|   | Encrypt entire drive (slower but best for PCs and drives already in use)                                                                                                    |
|   |                                                                                                    |
|   |                                                                                                    |
|   |                                                                                                    |
|   |                                                                                                    |
|   |                                                                                                    |
|   | Next Cancel                                                                                                    |

Г

6. Select **Compatible mode** and click Next.

|   |                                                                                                    | ×   |
|---|----------------------------------------------------------------------------------------------------|-----|
| ← | RitLocker Drive Encryption (D:)                                                                                                    |     |
|   | Choose which encryption mode to use                                                                                                    |     |
|   | Windows 10 (Version 1511) introduces a new disk encryption mode (XTS-AES). This mode provides<br>additional integrity support, but it is not compatible with older versions of Windows. |     |
|   | If this is a removable drive that you're going to use on older version of Windows, you should choose<br>Compatible mode.                                                                |     |
|   | If this is a fixed drive or if this drive will only be used on devices running at least Windows 10 (Version 15<br>or later, you should choose the new encryption mode                   | 11) |
|   | O New encryption mode (best for fixed drives on this device)                                                                                                    |     |
|   | Compatible mode (best for drives that can be moved from this device)                                                                                                    |     |
|   |                                                                                                    |     |
|   |                                                                                                    |     |
|   |                                                                                                    |     |
|   | Next Canc                                                                                                    | el  |

Г

7. Click on **Start encrypting** to begin the encryption process. The time taken will vary depending on the size of the disk.

|   | ×                                                                 | ( |
|---|-------------------------------------------------------------------|---|
| ← | Reference BitLocker Drive Encryption (D:)                         |   |
|   |                                                                   |   |
|   | Are you ready to encrypt this drive?                              |   |
|   | You'll be able to unlock this drive using a password.             |   |
|   | Encryption might take a while depending on the size of the drive. |   |
|   | Until encryption is complete, your files won't be protected.      |   |
|   |                                                                   |   |
|   |                                                                   |   |
|   |                                                                   |   |
|   |                                                                   |   |
|   |                                                                   |   |
|   |                                                                   |   |
|   |                                                                   |   |
|   |                                                                   |   |
|   |                                                                   |   |
|   | Start encrypting Cancel                                           |   |

8. Once the encryption process is finished, unplug the USB drive and plug it in again, you will notice that this time you will be asked for a password to access the drive. Your device is now encrypted.

| BitLocker (D   | )             |        |   |
|----------------|---------------|--------|---|
| Enter password | o unlock this | drive. |   |
|                |               |        | • |
|                |               |        |   |
| More options   |               |        |   |
| More options   |               |        |   |